Zapisy do Szkół Doktorskich UŁ: PROFIL REKRUTACYJNY IRK

FREE YOUR MIND UWOLNIJ UMYSŁ SZKOŁY DOKTORSKIE UŁ UL DOCTORAL SCHOOLS

2

| JAK ZACZĄĆ        | s. 2-3 |
|-------------------|--------|
| FORMULARZ OSOBOWY | s. 4-5 |
| ZAPISYWANIE SIĘ   | s. 5-6 |
| OPŁATA            | s. 6-7 |
| WGRYWANIE PLIKÓW  | s. 8-9 |

Rejestracja dokonywana przez portal IRK UŁ: https://rekrutacja.uni.lodz.pl/

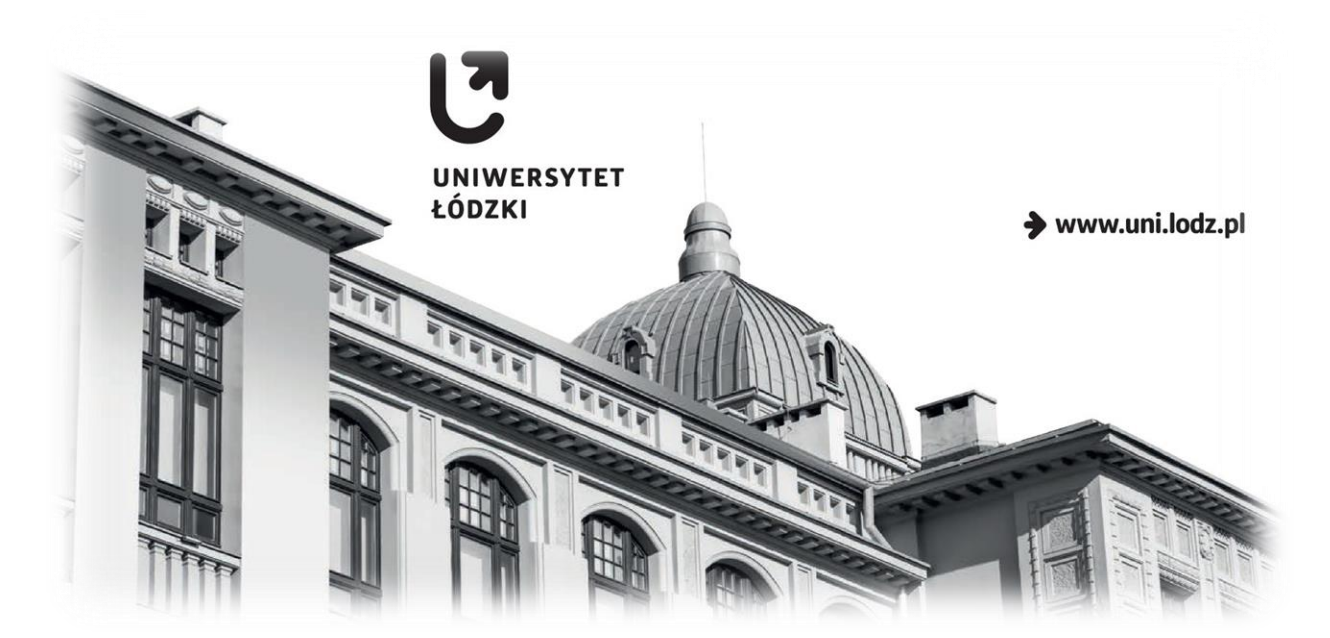

2023

### REKRUTACJA DO SZKÓŁ DOKTORSKICH UŁ: PROFIL W SYSTEMIE IRK

Informacje na temat programu Szkół Doktorskich dostępne są na <u>stronie</u> UŁ bądź w <u>portalu</u> rekrutacyjnym (zakładka Szkoły Doktorskie) – i dlatego najpewniej wiedzą już Państwo, która ze Szkół związana jest z Państwa dyscypliną naukową. Następnym krokiem jest utworzenie profilu na platformie IRK w celu wzięcia udziału w rekrutacji. Prosimy przejść na stronę serwisu rekrutacyjnego:

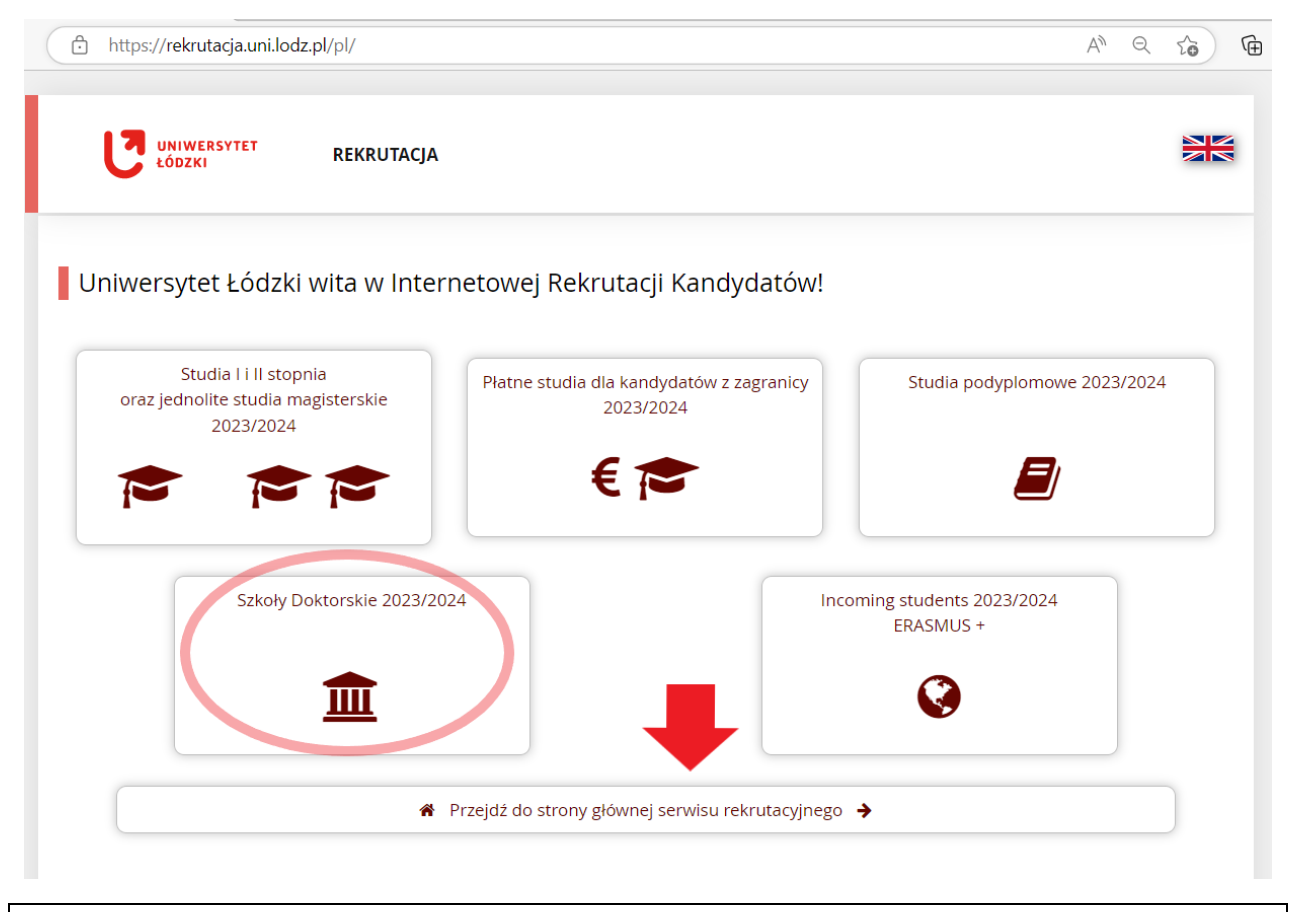

Po otwarciu strony należy kliknąć "utwórz konto" na najwyższym pasku menu: https://rekrutacja.uni.lodz.pl/pl/home/ A) Q Ē 20 Unia Europejska 🔊 zaloguj się 🛛 🕹 utwórz konto 🔅 Polski 🗸 UNIWERSYTET REKRUTACJA ŁÓDZKI Aktualności Oferta Jednostki Rekrutacja Dane prezentowane na tej stronie mają charakter ogólny. Wybierz rekrutację, aby zobaczyć informacje z nią związane. 🗰 wybierz rekrutację Wybierz rekrutację, aby zapoznać się z ofertą

## Prosimy zapoznać się z klauzulą RODO (informacją o danych osobowych) i nacisnąć Kontynuuj:

#### osobowych na podstawie umowy.

| 6            | <ul> <li>Dane osobowe będą przechowywane przez okres niezbędny do zrealizowania celu, dla którego zostały zebrane, tj. przeprowadzenia procesu rekrutacji. W przypadku:         <ol> <li>rezygnacji kandydata: z udziału w procesie rekrutacji, podjęcia kształcenia na studiach/w szkole doktorskiej/na studiach podyplomowych, z kształcenia w międzynarodowej wymianie akademickiej lub odmowy przyjęcia go na studia/do szkoły doktorskiej/na studia podyplomowe/na kształcenie w międzynarodowej wymianie akademickiej:</li></ol></li></ul>                                                                                                    |
|--------------|----------------------------------------------------------------------------------------------------|
|              | b) dokumenty złożone w toku rekrutacji są przechowywane w teczce akt osobowych studenta/doktoranta/słuchacza studiów podyplomowych.                                                                                                    |
| 7            | <ul> <li>Przysługuje Pani/Panu prawo:</li> <li>1) dostępu do treści swoich danych;</li> <li>2) do ich sprostowania, gdy są niezgodne ze stanem rzeczywistym;</li> <li>3) do ich usunięcia, ograniczenia przetwarzania, a także przenoszenia danych – w przypadkach przewidzianych prawem;</li> <li>4) do wniesienia sprzeciwu wobec przetwarzania danych;</li> <li>5) do cofnięcia zgody w dowolnym momencie bez wpływu na zgodność z prawem przetwarzania, którego dokonano przed cofnięciem zgody;</li> <li>6) do wniesienia skargi do organu nadzorczego, którym jest Prezes Urzędu Ochrony Danych Osobowych z siedzibą w Warszawie przy ul. Stawki 2.</li> </ul> |
| 8            | Podanie przez Panią/Pana danych osobowych jest dobrowolne, ale niezbędne dla realizacji celu, o których mowa w pkt 3.                                                                                                    |
| P<br>R<br>ti | rzetwarzanie danych osobowych odbywa się na podstawie: art. 6 ust. 1 lit. c) i e), art. 6 ust. 1 lit. a) oraz art. 9 ust. 2 lit. a) rozporządzenia Parlamentu Europejskiego i<br>ady (UE) 2016/679 z dnia 27 kwietnia 2016 r. w sprawie ochrony osób fizycznych w związku z przetwarzaniem danych osobowych i w sprawie swobodnego przepływu<br>akich danych oraz uchylenia dyrektywy 95/46/WE (ogólne rozporządzenie o ochronie danych) w związku m.in. z przepisami ustawy z 20 lipca 2018 r. Prawo o szkolnictwie<br>ryższym i nauce.                                                                                                    |
|              | Zapoznałam(-em) się i przyjmuję do wiadomości powyższą informację                                                                                                    |
|              | ⊘ Rezygnuję → Kontynuuj                                                                                                    |

| ileży wprowadzić adres e-mail i hasło: |                                                                                                    |
|----------------------------------------|----------------------------------------------------------------------------------------------------|
|                                        | Link aktywacyjny przychodzi na podany adres e-mail:                                                                                                    |
| A C O Unia Europejska                  |                                                                                                    |
| UNIWERSYTET REKRUTACJA                 | Witamy w serwisie IRK Uniwersytetu Łódzkiego!                                                                                                    |
|                                        | Twoje konto zostało utworzone i będziesz mógł z niego korzystać po aktywacji. Aby aktywować konto,<br>wejdź w poniższy adres:                          |
| Utwórz konto                           | https://rekrutacja.uni.lodz.pl/auth/activate/1651c5f2-6cea-4f34-b692-6eaace51f874/                                                                     |
| -                                      | Kiedy Twoje konto będzie aktywne, będziesz mógł się zalogować.                                                                                         |
| Adres e-mail                           | 100 Dziękujemy za wybór naszej uczelni!                                                                                                    |
| Hasio                                  |                                                                                                    |
| Potwierdź hasło                        |                                                                                                    |
| ▲⊧ Utwórz kon                          | CO University Et dodaki<br>University Et dodaki<br>ul. University Et dodaki<br>99-137 Lodz<br>tet +48 24 553-40-86 635-40-83<br>www. [www.uni.lodz.pt] |

Pierwszy krok to "Formularze Osobowe" – ich niedopełnienie blokuje możliwość zapisu do Szkoły.

Wszystkie pola z gwiazdką (\*) **są obowiązkowe**. Uwaga – obowiązuje **alfabet łaciński**. Znaki diakrytyczne (np. Å, Ö, Ç) są akceptowane – ale znaki innych alfabetów (np. chińskiego, cyrylicy, gruzińskiego) niestety nie. Dlatego osoby posługujące się na co dzień odmiennymi systemami pisma proszone są o wprowadzenie łacińskiej transkrypcji wg danych z paszportu. Prosimy zostawić puste pole PESEL, jeżeli nie posiadają Państwo obywatelstwa polskiego.

Zakładka "kandydat zagraniczny" dotyczy podstawy prawnej pobytu w Polsce. Ostatnia opcja ("nie spełniam") jest globalnie częsta, lecz dotyczy osób nie mających do tej pory związków z Polską – w pozostałych przypadkach warto przeczytać opisy, aby zaznaczyć opcję właściwą.

W tym celu należy zatrzymać kursor nad znakiem zapytania i odczytać treść z wyskakującej ramki:

Formularze osobowe

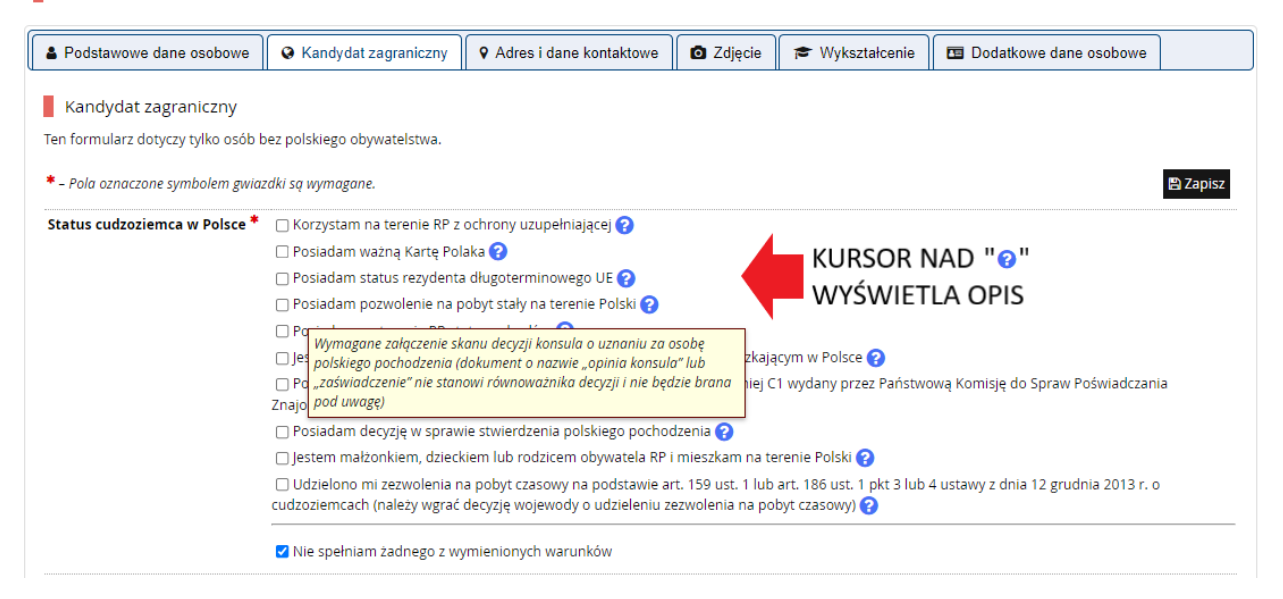

## W sekcji "Wykształcenie" przycisk "Dodaj dokument" otwiera listę danych posiadanego wykształcenia:

#### Wykształcenie

Wpisując swoje dane, pamiętaj, że po pomyślnym rozpatrzeniu zgłoszenia trafią one do systemów uczelni i będą drukowane na wydawanych przez uczelnię dokumentach. W języku polskim nazwy własne (takie jak nazwa szkoły, miasta) pisze się od wielkiej litery. Tylko pierwsza litera ma być wielka, nie wszystkie. Nie używaj cyrylicy ani chińskich znaków, zamiast nich zastosuj odpowiednią transkrypcję na alfabet łaciński. W numerach dokumentów nie umieszczaj spacji ani innych znaków przestankowych.

| * – Pola oznaczone symbolem gwiaz | tdki są wymagane. 😫 Zapisz                                                 |                   |
|-----------------------------------|----------------------------------------------------------------------------|-------------------|
| Szkoła średnia                    |                                                                            |                   |
| Kraj ukończonej szkoły *          | Nigeria 🗸                                                                  |                   |
| Uniwersytet Łódzki                |                                                                            | NR ALBUMU DOTYCZY |
| Numer albumu                      | 0 / 20                                                                     | ABSOLWENTÓW ORAZ  |
|                                   | Numer albumu Uniwersytetu Łódzkiego (dotyczy obecnych i byłych studentów). | BYŁYCH I OBECNYCH |
|                                   | 🖹 Zapisz                                                                   | STUDIUJACYCH W Uł |

W zależności od tego, jakie zgłoszenia chcesz utworzyć, musisz dodać dokumenty poświadczające uzyskanie odpowiedniego wykształcenia lub kwalifikacji. Niektóre dokumenty możesz dodawać bez podawania pełnych informacji o nich. Informacje te mogą być jednak wymagane do uzupełnienia przed wydrukowaniem dokumentów.

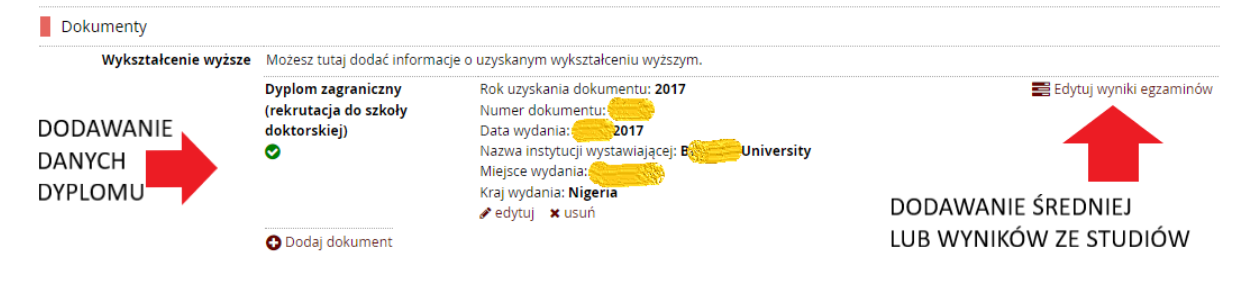

Ci z Państwa, którzy są w trakcie lub tuż po obronie (przypadek z §2 ust. 2 Zasad Rekrutacji) i czekają na zaświadczenie, mogą wpisać "????" w pola, w których nie powinna występować spacja (nr dokumentu)

| Rodzaj dokumentu *        | Dyplom magistra                                                           |
|---------------------------|---------------------------------------------------------------------------|
| Rok uzyskania dokumentu * | 2023<br>Rok dokumentu powinien zgadzać się z datą wydania. Jeśli nie masz |
| Numer dokumentu           | ?????<br>W numerze nie powinna występować spacia.                         |

### UWAGA

Na opisanym wcześniej etapie <u>nie dodaje się</u> plików posiadanej dokumentacji. Ta część profilu służy wyłącznie wpisywaniu danych posiadanego wykształcenia.

Oczywiście, procedura rekrutacji wymaga załączenia wielu plików, co zostanie opisane w dalszej części przewodnika, w punkcie 5 zakładki "Zgłoszenia rekrutacyjne" (strona 8)

Po uzupełnieniu "Formularzy osobowych" dotyczących danych osobowych i wykształcenia, możecie Państwo wybrać odpowiednią Szkołę Doktorską z menu Oferta

|                                                                                                    | REKRUTACJA<br>Szkoły Doktorskie 2023                   |                                |                        | ₽                  |                                            |                       |
|----------------------------------------------------------------------------------------------------|--------------------------------------------------------|--------------------------------|------------------------|--------------------|--------------------------------------------|-----------------------|
|                                                                                                    |                                                        |                                | Aktualności            | Oferta             | Jednostki                                  | Rekrutacja            |
| Szkoły Doktorskie 2023/2024<br>Oferta prezentowana na tej stronie ogran                                                    | niczona jest do wybranej rekrutacji. Jeśli chcesz zoba | czyć resztę oferty, wybier     | z inną rekrutację.     | <b>C</b> 2         | mień rekrutację 🗴 an                       | uluj wybór            |
| <b>谷 →</b> Oferta                                                                                                    |                                                        |                                |                        |                    |                                            |                       |
| Oferta                                                                                                    |                                                        |                                |                        |                    |                                            |                       |
| Filtry                                                                                                    |                                                        | 🔿 Tylko z                      | trwającą turą <b>Q</b> |                    | <b>▼</b> Filtruj                           | G 🝠 😞                 |
| Jednostki organizacyjne                                                                                                    | -                                                      |                                |                        |                    |                                            |                       |
| Do<br>Filtruj<br>Szkoła Doktorska BioMedChem<br>Szkoła Doktorska Nauk Humanistycznych<br>Szkoła Doktorska Nauk Społecznych | sstępne jednostki 🚱                                    | ▲ <b>0</b>                     | Wj                     | ybrane jednostki 😯 |                                            |                       |
| Szkoła Doktorska Nauk Scisłych i Przyrodniczyc                                                                             | h                                                      | <b>_</b>                       |                        |                    |                                            |                       |
| A                                                                                                    | E                                                      | F                              |                        | G                  |                                            |                       |
| • archeologia (2)                                                                                                    | • ekonomia i finanse (1)                               | • filozofia                    | (2)                    | o geoj<br>gost     | grafia społeczno-ek<br>oodarka przestrzeni | onomiczna i<br>na (1) |
| H                                                                                                    | J                                                      | L                              |                        | M                  | - matula (2)                               |                       |
| • historia (2)                                                                                                    | <ul> <li>językoznawstwo (2)</li> </ul>                 | <ul> <li>literature</li> </ul> | oznawstwo (2)          | • mat              | ematyka (2)                                |                       |

Można wybrać dyscyplinę prosto z listy alfabetycznej, można też zawęzić zakres dyscyplin do konkretnej Szkoły, dwukrotnie klikając na nazwę Szkoły i następnie na przycisk Filtruj.

"Dodatkowa rekrutacja… z funduszy zewnętrznych" dotyczy osób, które złożyły wnioski o grant w instytucji zewnętrznej (np. NAWA), którego wypłata uzależniona jest od przyjęcia do Szkoły.

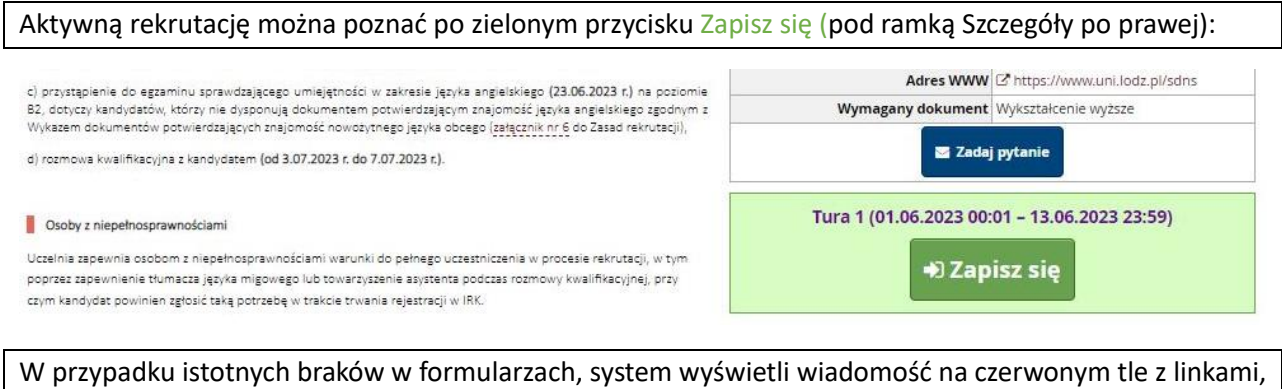

pod którymi należy uzupełnić dane. Po ich uzupełnieniu należy wrócić do przycisku Zapisz się:

| T DEATES PARAVEARINE AND A DAY FOR A DAY A DAY | ie        |
|----------------------------------------------------------------------------------------------------|-----------|
| סופו גם אי בצבות שאמומ המינין אישטופי ביוחוק ובאי עם אישטומופן ובאי ענגיןן. כאו גווגבאי בטטמבצע ובאנק טופו גן, אשטופי ביוחוק ובאי ענמב                                                                                                    | ιę.       |
| <b>ल</b> → Oferta → nauki prawne → Szkoła Doktorska Nauk Społecznych                                                                                                    |           |
| Szkoła Doktorska Nauk Społecznych                                                                                                    |           |
| Selicita Dontorona ritatin oporecentyeri                                                                                                    |           |
|                                                                                                    |           |
| Wypełnij brakujące formularze osobowe: <u>Podstawowe dane osobowe</u> , <u>Adres i dane kontaktowe</u> ,<br>Wykształcenie.                                                                                                    |           |
|                                                                                                    |           |
|                                                                                                    |           |
| izkoła Doktorska Nauk Społecznych UŁ zapewnia uczestnikom studiów opiekę promotorską i pomoc w                                                                                                    | Cacaogóly |
| szkoła Doktorska Nauk Społecznych UŁ zapewnia uczestnikom studiów opiekę promotorską i pomoc w<br>pozyskaniu wiedzy niezbędnej do uzyskania stopnia naukowego doktora. Program stwarza doktorantowi                                                                                                    | Szczegóły |

systemu, na które należy zwrócić uwagę (niebieska ramka):

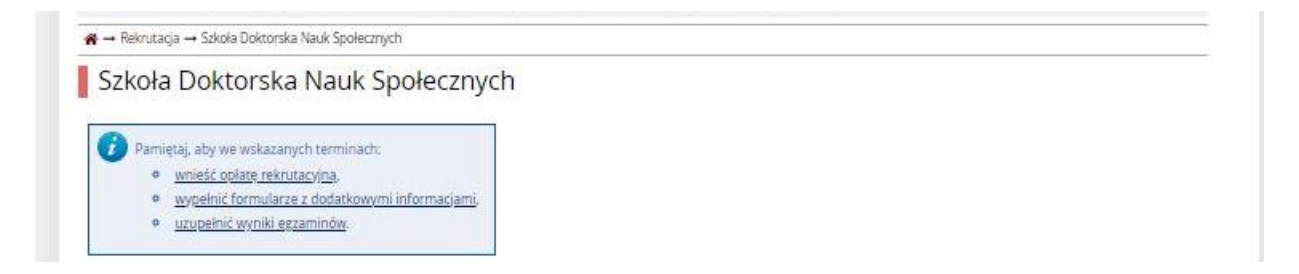

Aby zapłacić 150 zł (opłatę rekrutacyjną), należy przejść do zakładki Płatności w menu Moje Konto.

Można wtedy przejść do bramki płatniczej <u>Blue Media</u> (dodatkowa opłata 1 zł; serwisy online wiodących banków w Polsce) i dokonać szybkiej płatności online, którą wkrótce zarejestruje portal.

Można także osobiście (w banku lub – jeśli jest możliwość – na stronie dla klientów banku) wpłacić na numer konta podanym w lewym dolnym rogu, a następnie przesłać przez IRK dowód wpłaty.

W przypadku płatności z zagranicy, należy utworzyć kod IBAN, dodając "PL" na początku podkreślonego numeru konta (nr konta ma 26 znaków, zaś polski IBAN – 28 licząc "PL"). Podany SWIFT jest stały. Przed płatnością z zagranicy prosimy upewnić się, czy Państwa bank dokona przewalutowania na złotówki (PLN); wskazane bywa wpłacić minimalnie więcej na wypadek m.in. wahań kursu walut.

| Ustawie                | enia konta                                           | Formularze osobowe                                                                                                    | Zgłoszenia rekrutacyjne                                            | Płatności                        | Wiadomości                                | Powiadomienia                                    | Klauzule                                                                                                    | i zgody                           |                                                            | Pomoc                |
|------------------------|------------------------------------------------------|----------------------------------------------------------------------------------------------------|--------------------------------------------------------------------|----------------------------------|-------------------------------------------|--------------------------------------------------|----------------------------------------------------------------------------------------------------|-----------------------------------|------------------------------------------------------------|----------------------|
| Płat                   | ności                                                |                                                                                                    |                                                                    | 1                                | ZAKŁAD                                    | OKA "Płatno                                      | ości" w                                                                                                    | / menu                            | "Moje kon                                                  | to"                  |
| Par                    | miętaj, aby u                                        | stalić priorytety dla swoich                                                                                                    | płatności: 📒 Ustal priorytety                                      | /                                |                                           |                                                  |                                                                                                    |                                   |                                                            |                      |
| Na tej st<br>zostaną   | ronie możes<br>podzielone i<br>gdy opłata r          | z zobaczyć podsumowanie<br>na osobne tabele względen                                                                                                    | operacji finansowych na swoi<br>n walut. Wpłaty na Twoje kont      | m koncie IRK.<br>o mają dodatr   | Jeśli system został<br>nią wartość w kolu | skonfigurowany do<br>mnie <i>Kwota,</i> a należn | obsługi płat<br>tości - ujemi                                                                                                    | ności w kilku<br>ną. Jeśli zgłos: | walutach, to Twoje p<br>zenie nie zostało opła<br>d tabola | łatności<br>acone na |
| Złoty                  | y (PLN)                                              | nusiara zostac zwrocona, o                                                                                                    | apowiedni wiersz z prachością                                      | zostanie wysz                    | arzony i la kwola                         | nie będzie liczyc się o                          | do sumy wy                                                                                                    |                                   | Suma: <b>-150</b>                                          | ),00 zł              |
| ID                     |                                                      |                                                                                                    | Opis                                                               |                                  |                                           |                                                  | Status                                                                                                    | Termin p                          | łatności k                                                 | wota                 |
|                        | Opłata rekr                                          | utacyjna w "Szkoły Doktors                                                                                                    | skie 2023/2024":                                                   |                                  |                                           |                                                  |                                                                                                    | 12.06.2025                        | 22:50                                                      |                      |
| 108881                 | • [SDN<br>Utworzono: 0                               | IS] Szkoła Doktorska Nauk<br>1.06.2023 09:35                                                                                                    | Społecznych                                                        |                                  | TERM                                      |                                                  | 0                                                                                                    | 19.06.2023                        | 23:59                                                      | -150,00 zł           |
| Twoje                  | e indywidua                                          | lne konto do wpłat:                                                                                                    | 4                                                                  | NR KOI                           | NTA                                       |                                                  |                                                                                                    | Szybka płati                      | ność: Blue Media 💡                                         | )                    |
| ul. Na<br>04 12        | ersytet Łodzi<br>arutowicza 68<br><b>40 2092 906</b> | tat       Formularze osobowe       Zgłoszenia rekrutacyjne       Platności       Poładomienia       Klauzule i zgody       Pomoc         aby ustalić priorytety dla swoich platności:       E Ustal prorytety       CAKŁADKA "Płatności" w menu "Moje konto"         aby ustalić priorytety dla swoich platności:       E Ustal prorytety         nożesz zobaczyć podsumowanie operacji finansowych na swoim koncie IRK. jeśli system został skonfigurowany do obsługi platności w kilku walutach, to Twoje platności lone na osbone tabele wzgłędem walut. Wpłaty na Twoje konto mają dodatnią wartość w kolumnie <i>Kuoto</i> , a należności - ujerna, jeśli zgłoszenie nie zostało oplacone na łata musiała zostać zwrócona, odpowiedni wiersz z platności ązostanie wyszarzony i ta kwota nie będzie liczyć się do sumy wyświetlanej nad tabelą.         opis       Status       Termi platności       Kwota         a rekrutacyjna w "Szkoły Doktorskie 2023/2024":       [SDNS] Szkoła Doktorska Nauk Społecznych       Opis       13.06.2023 23:59 @       -150,00 zł         omo: 01.06.2023 09:35       III. O O O III. Szkoły Doktorskie z023/2024":       [CIMAJWICHURIN])       -150,00 zł       -150,00 zł         zosto 10.00.2023 09:35       III. O O O III. Szkoły Doktorskie zostowych - wystarczy "opłata rekrutacyjna", celewu zzagranicy:       III. O O PLN E Place       Place         widualne konto do wpłat:       III. O O O O O O O O O O O Zł Złać (Hylko wpłaty w PLN)       III. O O PLN E Place       Place         zosto 10.00.000.02.126 (III. Cyrkowska 270, 90-361 Lodz, Pols |                                                                    |                                  |                                           |                                                  |                                                                                                    |                                   |                                                            |                      |
| Jednyi<br>W tytu       | m przelewem<br>ile przelewu i                        | można dokonać płatności n<br>nie trzeba podawać swoich d                                                                                                    | a kilka kierunków wpłacając odj<br>lanych osobowych - wystarczy "o | powiednią kwo<br>opłata rekrutac | tę.<br>yjna".                             |                                                  | Klauzule i zgody       Pomoc         ności" w menu "Moje konto"         do obsługi platności w kilku walutach, to Twoje platności         eżności - ujemną, jeśli zgłoszenie nie zostało opłacone na         ię do sumy wyświetlanej nad tabelą.         Suma: -150,000 zł |                                   |                                                            |                      |
| Dane<br>Adres<br>Bank: |                                                      |                                                                                                    |                                                                    |                                  | PF                                        | RZELEW                                           | / INTERNET                                                                                                    | OWY                               |                                                            |                      |
| SWIFT                  | T/BIC: PKOPF                                         | PLPW, IBAN: PL                                                                                                    |                                                                    |                                  |                                           |                                                  |                                                                                                    | bram                              | ka płatnicz                                                | а                    |

Podany nr konta jest indywidualny dla każdego profilu rekrutacyjnego IRK;

Akceptowany jest m.in. przelew z rachunku bankowego "proxy" zaproponowanego przez bank zagraniczny, oraz (na odpowiedzialność kandydata) z rachunku osoby trzeciej (np. znajomych; krewnych). "Podwójny" termin płatności – pierwsza data to termin, w którym zlecacie Państwo przelew, natomiast druga data (późniejsza) to limit czasowy automatycznego rozliczenia wpłaty przez uczelnię.

# MACIE PAŃSTWO PYTANIA?

Wiadomość można wysłać w zakładce "Pomoc" lub odpisać na pytania obsługi w zakładce "Wiadomości"

| Moje konte       | C                  |                         |           |            |               |                  | ₽     |
|------------------|--------------------|-------------------------|-----------|------------|---------------|------------------|-------|
| Ustawienia konta | Formularze osobowe | Zgłoszenia rekrutacyjne | Płatności | Wiadomości | Powiadomienia | Klauzule i zgody | Pomoc |

W zakładce "Zgłoszenia rekutacyjne" znajduje się panel sterowania aplikacją rekrutacyjną – można tutaj sprawdzić swoje udzielone w ankietach odpowiedzi na pytania istotne dla procesu kształcenia, a także załadować (wgrać) skany wymaganych w procedurze rekrutacyjnej dokumentów.

| Unia Europejska                                                                                                    |                                                                                                    |                                                                                                    |                                                  | 1                   | 🛛 🌲 🔺 🏝 moje kor     | nto 🕞 wyloguj się 🛛 | 🖲 Polsk  |
|----------------------------------------------------------------------------------------------------|----------------------------------------------------------------------------------------------------|----------------------------------------------------------------------------------------------------|--------------------------------------------------|---------------------|----------------------|---------------------|----------|
|                                                                                                    |                                                                                                    |                                                                                                    |                                                  |                     | -                    |                     |          |
| Image konto       Image konto       Image konto |                                                                                                    |                                                                                                    |                                                  |                     |                      |                     |          |
|                                                                                                    |                                                                                                    |                                                                                                    |                                                  | Aktualności         | Oferta               | Jednostki R         | ekrut    |
| → Moje konto → Zgłoszenia rekrutacyjne                                                                                                    |                                                                                                    |                                                                                                    |                                                  |                     |                      |                     |          |
|                                                                                                    |                                                                                                    |                                                                                                    |                                                  |                     |                      |                     |          |
| loje konto                                                                                                    |                                                                                                    |                                                                                                    |                                                  |                     |                      |                     |          |
| wienia konta Formularze osobowe                                                                                                    | Zgłoszenia rekrutacyjne                                                                                                    | Płatności                                                                                                  | Wiadomości                                       | Powiadomienia       | Klauzule i zgody     | ,                   | Po       |
|                                                                                                    |                                                                                                    |                                                                                                    | 11                                               |                     |                      |                     |          |
| głoszenia rekrutacyjne                                                                                                    | za                                                                                                    | kładka                                                                                                    | "Zgłosze                                         | enia" w             | menu "M              | loje konto"         |          |
|                                                                                                    |                                                                                                    |                                                                                                    |                                                  |                     |                      |                     |          |
| [SD2023] Szkoły Doktorsk                                                                                                    | ie 2023/2024                                                                                                    |                                                                                                    |                                                  |                     |                      | (otw                | arta)    |
| UW202 - 707                                                                                                    | wanacia                                                                                                    |                                                                                                    |                                                  |                     |                      | Kok akademicki 2    | 023/2024 |
| Opis Uwaga – Tez                                                                                                    | ygnacja                                                                                                    |                                                                                                    |                                                  |                     |                      | *                   |          |
| z rekrutacji                                                                                                    |                                                                                                    |                                                                                                    |                                                  |                     |                      |                     |          |
|                                                                                                    |                                                                                                    |                                                                                                    |                                                  |                     |                      |                     |          |
| [SDNS] Szkoła Dokt. vauk Społe                                                                                                    | cznych                                                                                                    |                                                                                                    |                                                  |                     |                      |                     |          |
| Tura 1 ( 🗙 wycofai )                                                                                                    | Opłata rekrutacyjna                                                                                                    |                                                                                                    |                                                  | Status kwalifika    | ji                   |                     |          |
| 01.06.2023 - 13.06.2023                                                                                                    | 150,00 zł                                                                                                    |                                                                                                    | TATUS                                            |                     |                      | Decyzja             |          |
| 👁 Zasady kwalifikacji                                                                                                    | → Płatności                                                                                                    |                                                                                                    |                                                  | 14.07.2023 18:0     | 0                    |                     |          |
| Dokument uprawniai podjęcia<br>sturi                                                                                                    | Dyplom zagraniczny (rekrut                                                                                                    | acja do szkoły                                                                                             | y doktorskiej) nr 67                             | 7325 wyd. 17.07.20  | 17 przez Babcock Uni | versity             |          |
|                                                                                                    | Ocena z przebiegu studiów                                                                                                    |                                                                                                    |                                                  |                     |                      | Wynik:              |          |
| zasady                                                                                                    | Test językowy                                                                                                    |                                                                                                    |                                                  |                     |                      |                     |          |
| kwalifikacii                                                                                                    | Wynik:                                                                                                    |                                                                                                    |                                                  |                     |                      | Wypik:              |          |
| ktraintaeji                                                                                                    | <ul> <li>1 - osiągnięto wynik r</li> </ul>                                                                                                    | min. 60% wym                                                                                               | naganych by przejs                               | ść dalej            |                      | Tyrik.              |          |
|                                                                                                    | <ul> <li>0 - nie osiągnięto wyr</li> </ul>                                                                                                    |                                                                                                    |                                                  |                     |                      |                     |          |
| Egzaminy wewnetrzne                                                                                                    | Znajomość języków obcych                                                                                                    | Znajomość języków obcych (innych niż język angielski oraz język ojczysty)                                  |                                                  |                     |                      |                     |          |
| estanting wearing the                                                                                                    | Aktywność publikacyjna z za                                                                                                    | akresu nauk s                                                                                              | połecznych                                       |                     |                      | Wynik:              |          |
|                                                                                                    | Udział w konferencjach nau                                                                                                    | kowych                                                                                                    |                                                  |                     |                      | Wynik:              |          |
|                                                                                                    | Udział w realizacji projektów                                                                                                    | v naukowo-ba                                                                                               | adawczych                                        |                     |                      | Wynik:              |          |
|                                                                                                    | Inna aktywność: społeczna,                                                                                                    | organizacyjna                                                                                              | a, edukacyjna i poj                              | pularyzatorska      |                      | Wynik:              |          |
|                                                                                                    | Wstępny konspekt rozprawy                                                                                                    | y doktorskiej                                                                                              |                                                  |                     |                      | Wynik:              |          |
|                                                                                                    | Rozmowa kwalifikacyjna                                                                                                    |                                                                                                    |                                                  |                     |                      | Wynik:              |          |
|                                                                                                    | Prosimy o przekazanie infor                                                                                                    | rmacji dodatk                                                                                              | owych w celu zako                                | ończenia procesu re | krutacji.            |                     |          |
|                                                                                                    |                                                                                                    |                                                                                                    |                                                  |                     | IY                   |                     |          |
|                                                                                                    | I. Warunki konieczne n                                                                                                    | ekrutacji (wyp                                                                                             | ełniony)                                         |                     |                      |                     |          |
|                                                                                                    | <ul> <li>1. Warunki konieczne n</li> <li>2. Informacje o kandyd</li> </ul>                                                                                                    | ekrutacji (wyp.<br>acie (wypełnior                                                                         | ełniony)<br>ny)                                  |                     | 5 WGRYW              | ANIE                |          |
| Dodatkowe informacje                                                                                                    | <ul> <li>1. Warunki konieczne n</li> <li>2. Informacje o kandyd</li> <li>4A. Inne deklaracje (wyp</li> </ul>                                                                                                    | ekrutacji (wyp<br>acie (wypełnior<br>pełniony)                                                             | ełniony)<br>ny)                                  |                     | 5 WGRYW              |                     |          |
| Dodatkowe informacje                                                                                                    | <ul> <li>1. Warunki konieczne n</li> <li>2. Informacje o kandyd</li> <li>4A. Inne deklaracje (wyr</li> <li>Pytania ankietowe (niew</li> <li>3. Duserstier and the second second se</li></ul> | ekrutacji (wyp<br>lacie (wypełnior<br>sełniony)<br>nymagany)                                               | ełniony)<br>ny)                                  |                     | 5 WGRYW<br>DOKUMEI   | VANIE<br>NTACJI     |          |
| Dodatkowe informacje                                                                                                    | <ul> <li>1. Warunki konieczne n</li> <li>2. Informacje o kandyd</li> <li>4A. Inne deklaracje (wyp</li> <li>Pytania ankietowe (niew</li> <li>3. Dyscypliny naukowe</li> <li>4. Torc iarskowi (mich</li> </ul>                                                                                                    | ekrutacji (wyp<br>lacie (wypełnior<br>pełniony)<br>nymagany)<br>i afiliacja (wyp                           | ełniony)<br>ny)<br>bełniony)                     |                     | 5 WGRYW<br>DOKUMEI   | VANIE<br>NTACJI     |          |
| Dodatkowe informacje                                                                                                    | <ul> <li>1. Warunki konieczne n</li> <li>2. Informacje o kandyd</li> <li>4A. Inne deklaracje (wyg</li> <li>Pytania ankietowe (niew</li> <li>3. Dyscypliny naukowe</li> <li>4. Test językowy (wypełn</li> <li>5. Dokumenty (turane)</li> </ul>                                                                                                    | ekrutacji (wyp<br>lacie (wypełnior<br>pełniony)<br>nymagany)<br>i afiliacja (wyp<br>iony)<br>y załaczyć do | ełniony)<br>ny)<br>bełniony)<br>kumenty) (wymana |                     | 5 WGRYW<br>DOKUMEN   |                     |          |

Kliknięcie przycisku "Dokumenty i dalsze kroki" przenosi na stronę generującą Podanie. Należy pobrać plik (w j. polskim i zarazem w j. angielskim) w celu załączenia w menu Dokumenty (krok 5 z listy)

W menu Dokumenty (krok 5 z listy w zakładce "Zgłoszenia rekrutacyjne") należy załączyć podanie wygenerowane przez IRK, posiadane skany wymaganej dokumentacji oraz oświadczenia przewidziane regulaminem rekrutacji:

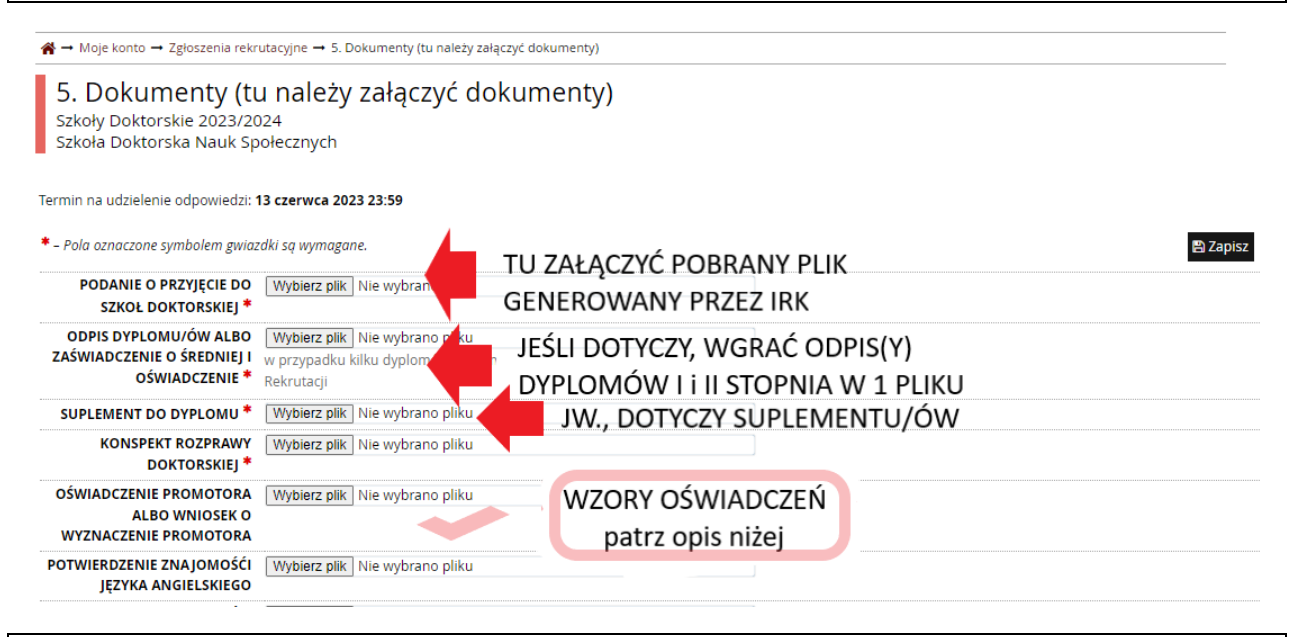

Jako "oświadczenie promotora" należy użyć <u>wzór z zał. nr 2</u> jeśli wybrali już Państwo promotora dla siebie, albo <u>wzór z zał. nr 4</u> jeśli wnioskujecie Państwo do Szkoły o wyznaczenie promotora.

NIEPEŁNOSPRAWNOŚCI OŚWIADCZENIE O ZOBOWIĄZANIACH KANDYDATA I DOKTORANTA

W polu "oświadczenie o zobowiązaniach" należy użyć wzoru z <u>zał. Nr 2 do Zasad Rekrutacji</u> i, podobnie jak powyżej, wypełnić i zeskanować. W każdym momencie można powrócić do zapoznawania się z zasadami rekrutacji, podlinkowanymi regulaminami oraz załącznikami, przechodząc menu **Rekrutacje** i klikając na nazwę Szkoły Doktorskiej.

Zasady kwalifikacji dostępne są także w zakładce "Zgłoszenia rekrutacyjne" pod numerem tury.

DZIĘKUJEMY ZA UWAGĘ I ŻYCZYMY POWODZENIA W REKRUTACJI !